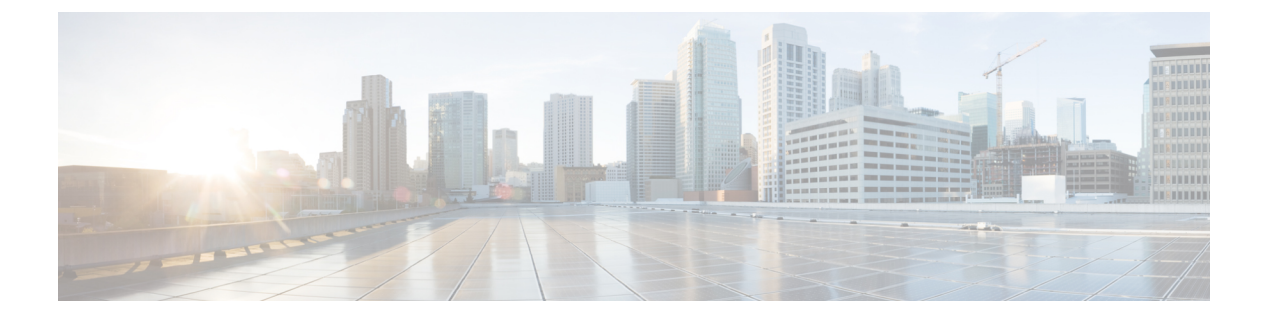

## レポート

移行ツールは、データ移行中のエクスポート、インポート、およびポリシーギャップ分析のレ ポートを生成します。移行ツールディレクトリのレポートフォルダには、次のファイルが格 納されています。

- import\_report.txt
- export\_report.txt
- policy\_gap\_report.txt
- •エクスポートレポート (1ページ)
- ・ポリシーギャップ分析レポート (2ページ)
- インポートレポート (3ページ)

## エクスポート レポート

このレポートは、Cisco Secure ACS データベースのデータをエクスポートするときに発生した 特定の情報またはエラーを示します。レポートの最後にはデータ分析のセクションがあり、 Cisco Secure ACS と Cisco ISE 間の機能ギャップについて記載されます。エクスポートレポー トには、エクスポートされたがインポートされないオブジェクトのエラー情報が含まれます。

表 1 : Cisco Secure ACS to Cisco ISE Migration Tool のエクスポート レポート

| レポート タイプ        | メッセージタイプ | メッセージの説明                                                                                          |
|-----------------|----------|---------------------------------------------------------------------------------------------------|
| エクスポート (Export) | 情報       | 正常にエクスポートされた<br>データ オブジェクトの名前が<br>示されます。                                                          |
|                 | 警告       | エクスポートの障害、または<br>データオブジェクトが Cisco<br>ISE リリース 1.4 でサポート対<br>象外であるために試行されな<br>かったエクスポートが示され<br>ます。 |

## ポリシー ギャップ分析レポート

このレポートには、Cisco Secure ACS と Cisco ISE 間のポリシー ギャップに関する情報が一覧 されます。このレポートは、エクスポートプロセスの完了後に、移行ツールのユーザインター フェイスで [ポリシー ギャップ分析レポート (Policy Gap Analysis Report)] ボタンをクリック することで利用できます。

エクスポートフェーズ中に、移行ツールは、認証および許可ポリシーのギャップを識別しま す。いずれかのポリシーが移行されなかった場合、そのポリシーがポリシー ギャップ分析レ ポートに記載されます。レポートには、ポリシーに関連する矛盾したルールおよび条件がすべ て記載されます。また、移行できなかったデータ、および手動で対応した理由についても記載 されます。

条件の中には、Cisco ISE の用語を使用して自動的に移行できるものがあります。たとえば、 「Device Type In」と名付けられた条件は「Device Type Equals」として移行されます。条件が サポートされている場合、または自動変換可能な場合、その条件はレポートには記載されませ ん。条件が「Not Supported」または「Partially supported」として検出された場合、ポリシーは インポートされずに、条件がレポートに記載されます。移行の実施管理者は、責任を持って条 件の修正または削除を行う必要があります。それらが修正または削除されない場合、ポリシー は Cisco ISE へ移行されません。 図1:ポリシーギャップ分析レポートの例

```
policy_gap_report.txt - Notepad
File Edit Format View Help
      ISE 1.1 Policy Gap Analysis Report
                                 Date: 2012.01.11:
The Policy Gap Analysis Report is meant to summarize all existing policy related functionality diffarences between ACS 5.1 / 5.2 and ISE1.1.
Source:
ACS 5.2
10.56.13.106
                      Service Selection Policy
.
All Policy Rules found to be compatible with ISE.
_____
Service: Default Network Access
Policy Type: Authentication Policy
Rule: Rule-1
Description: This rule cannot be migrated because Compound conditions
which have different logical expressing is currently not supported by
ISE policy engine.
Service: Default Network Access
Policy Type: Authorization Policy
All Policy Rules found to be compatible with ISE.
summary:
*Service selection Policy
*Authentication_Policy
                          : Supported
                          : Unsupported
: Supported
*Authorization Policy
Not all policies are compatible with ISE 1.1. Out of security concerns,
the migration application will not migrate any of your ACS policies.
                                                              284608
End of Report
```

## インポート レポート

このレポートは、Cisco ISE アプライアンスへデータをインポートするときに発生した特定の 情報またはエラーを示します。

I

| レポートタイプ        | メッセージタイプ | メッセージの説明                                                               |
|----------------|----------|------------------------------------------------------------------------|
| インボート (Import) | 情報       | 正常にインポートされたデー<br>タ オブジェクトの名前が示さ<br>れます。                                |
|                | エラー      | データ オブジェクトのエラー<br>の原因を次のように識別しま<br>す。                                  |
|                |          | <ul> <li>オブジェクトがすでに存<br/>在します</li> </ul>                               |
|                |          | <ul> <li>オブジェクト名が文字数<br/>制限を超えています</li> </ul>                          |
|                |          | <ul> <li>オブジェクト名にサポー</li> <li>トされていない特殊文字</li> <li>が含まれています</li> </ul> |
|                |          | <ul> <li>オブジェクトにサポート<br/>されていないデータ文字<br/>が含まれています</li> </ul>           |

| 表 2: Cisco Secure ACS to Cisco ISE Migration Tool のイ | ゙ンポート | ・レポート |
|------------------------------------------------------|-------|-------|
|------------------------------------------------------|-------|-------|